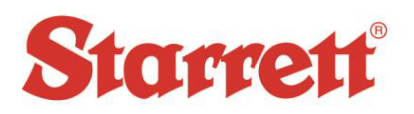

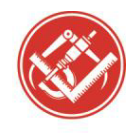

| Author:    | Steve E Johnson II           |  |
|------------|------------------------------|--|
| Date:      | 04/03/2019                   |  |
| File Name: | QC5000 - IK5000 Uninstalling |  |

This document explains how to completely uninstall the QC5000 / IK5000 hidden software folders.

- Using the Windows Control Panel Uninstall the Heidenhain software listed.
- Now need to delete the Hidden Folders.
- Need to View hidden files and folders in Windows 10
  - Open File Explorer from the taskbar.
    - Select View > Optionsp> Change folder and search options.
    - Select the View tab and, in Advanced Settings, select Show hidden files, folders, and drives and OK.
- Now search for the QC5000 or IK5000 folders from the C: drive.
  - Delete the Folders found in directories examples;
    - Drivers (C:\Program Files (x86)\Heidenhain\IK5000)
    - ProgramData (C:)
    - C:\Users\Starrett\AppData
    - Local (C:\Users\Starrett\AppData\Local)

See Picture for example;

| amd64_microsoft-ap     | Manifests (C:\Windows\Win5x5)                                                                |               |                    |
|------------------------|----------------------------------------------------------------------------------------------|---------------|--------------------|
| amdb4_microsoft-ap     |                                                                                              | MANIFEST File | 9/15/2018 12:24 At |
| 154 170 mcm            | Manifests (C:\Windows\WinSxS)                                                                | MANIFEST File | 9/15/2018 12:25 At |
| amd64_eacb78d96414     | Manifests (C:\Windows\WinSxS)                                                                | MANIFEST File | 1/14/2019 7:47 PM  |
| amd64_dual_c_apo.in    | Manifests (C:\Windows\WinSxS)                                                                | MANIFEST File | 9/15/2018 12:24 A  |
| ] QC5000.LIC           | IK 5000 (C:\ProgramData)                                                                     | LIC File      | 8/12/2017 9:48 AM  |
| QC5000                 | IK 5000 (C:\Program Files (x86)\HEIDENHAIN)                                                  | lcon          | 6/6/2017 9:33 AM   |
| x86_dual_ntprint.inf_3 | WinSxS (C:\Windows)                                                                          | File folder   | 9/15/2018 12:28 A  |
| wow64_microsoft-wi     | WinSxS (C:\Windows)                                                                          | File folder   | 9/15/2018 2:08 AM  |
| msil_system.deploym    | WinSxS (C:\Windows)                                                                          | File folder   | 1/14/2019 7:45 PM  |
| msil_presentationfont  | WinSxS (C:\Windows)                                                                          | File folder   | 1/14/2019 7:45 PM  |
| IK5000 Software v3.4.0 | GA-0256-1262-0708 (C:\Users\Public\Public Documents)                                         | File folder   | 8/12/2017 9:47 AM  |
| IK5000                 | HEIDENHAIN (C:\ProgramData\Microsoft\Windows\Start Menu\Programs)                            | File folder   | 1/14/2019 8:00 PM  |
| IK5000                 | Docs (C:\Users\Public\Public Documents\GA-0256-1262-0708\IK5000 Software v3.4.0\AutoPlay)    | File folder   | 8/12/2017 9:47 At  |
| IK5000                 | Drivers (C:\Users\Public\Public Documents\GA-0256-1262-0708\IK5000 Software v3.4.0\AutoPlay) | File folder   | 8/12/2017 9:47 AM  |
| IK 5000                | HEIDENHAIN (C:\Program Files (x86))                                                          | File folder   | 8/12/2017 9:48 Al  |
| IK 5000                | Drivers (C:\Program Files (x86)\HEIDENHAIN\IK 5000)                                          | File folder   | 8/12/2017 9:48 A   |
| IK 5000                | ProgramData (C:)                                                                             | File folder   | 8/12/2017 9:48 A   |
| IK 5000                | Local (C:\Users\Starrett\AppData)                                                            | File folder   | 8/12/2017 9:48 A   |
| IK 5000                | Documents (C\Users\Starrett)                                                                 | File folder   | 2/15/2017 7:44 PI  |
| AV350+ - IK5000        | User Manuals (C:\Users\Public\Public Documents\GA-0256-1262-0708)                            | File folder   | 2/15/2017 7:27 PI  |
| AV350+ - IK5000        | AV350+ - IK5000 (C:\Users\Public\Public Documents\GA-0256-1262-0708\User Manuals)            | File folder   | 2/15/2017 7:27 PI  |
| AV300+ - IK5000        | User Manuals (C:\Users\Public\Public Documents\GA-0256-1262-0708)                            | File folder   | 2/15/2017 7:27 P   |
| AV300+ - IK5000        | AV300+ - IK5000 (C:\Users\Public\Public Documents\GA-0256-1262-0708\User Manuals)            | File folder   | < 2/15/2017 7:27 P |
| amd64_wcf-wsatconf     | WinSxS (C:\Windows)                                                                          | File folder   | 1/14/2019 7:45 P   |
| amd64 microsoft-wi     | WinSxS (C:\Windows)                                                                          | File folder   | 9/15/2018 12:28    |

PRECISION TOOLS - GAGES - SAW BLADES - HAND TOOLS - CUSTOM MEASURING SOLUTIONS - OPTICAL AND VISION MEAURING STSTEMS